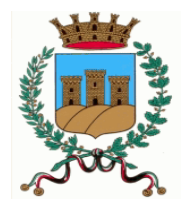

# Comune di Ostuni Ufficio Tributi

# **GUIDA TOURIST TAX**

# PAGAMENTO DELL'IMPOSTA TRAMITE PAGOPA

PagoPA è una modalità per eseguire, tramite i Prestatori di Servizi di Pagamento (PSP) aderenti, i pagamenti verso la Pubblica Amministrazione. Si possono effettuare i pagamenti direttamente dal Portale TouristTax o utilizzando i canali dei Prestatori di Servizi di Pagamento (PSP), come ad esempio le agenzie di banca, gli home banking, gli sportelli ATM, i punti vendita SISAL, Lottomatica e Banca 5 e presso gli uffici postali.

PER PAGARE L'IMPOSTA DI SOGGIORNO, ACCEDERE AL PORTALE CON LE CREDENZIALI PERSONALI E SELEZIONARE LA PALETTA **RENDICONTAZIONE**:

| <b>OTOURIST</b> |           | <u>Ver. 10.02 de</u>                                                                            |                  |                              |           | COMUNE DI OSTUNI |          |             |      |            |                                   |                  |   |  |  |
|-----------------|-----------|-------------------------------------------------------------------------------------------------|------------------|------------------------------|-----------|------------------|----------|-------------|------|------------|-----------------------------------|------------------|---|--|--|
|                 |           | -                                                                                               |                  |                              |           |                  |          |             |      |            | PROVA OSTUNI                      |                  |   |  |  |
| Home            | Rendicont | azione                                                                                          | tocumentale      | Security                     |           | Informazio       | oni      | Tutorial    |      |            |                                   |                  |   |  |  |
| - <b>5</b>      | 7         | Benv                                                                                            | enuto G187       | 1035931,                     |           |                  |          |             |      |            |                                   |                  |   |  |  |
|                 |           | La comunicazione del trimestre precedente risulta inviata, grazie.                              |                  |                              |           |                  |          |             |      |            |                                   |                  |   |  |  |
|                 |           | Rendicontazione periodica contabile * Prospetto precedente Anno: 2022 v Periodo: 1* Trimestre v |                  |                              |           |                  |          |             |      |            |                                   |                  |   |  |  |
|                 |           |                                                                                                 | * Trimestre      | precedent                    | e (I Tr   | imestre          | 2022)    |             |      | Tr         | imestre in corso (II <sup>·</sup> | Trimestre)       |   |  |  |
|                 |           | Ir                                                                                              | nposta Riscossa  | per un totale o              | li Euro   | 0,00             |          |             | In   | nposta Ris | cossa per un totale di Euro       | 0,00             |   |  |  |
| PROVA OSTU      | NI        |                                                                                                 | Imposta Versata  | per un totale c              | li Euro   | 0,00             |          |             |      | Imposta V  | ersata per un totale di Euro      | 0,00             |   |  |  |
| 72017 OSTUNI (  | (BR)      | 1                                                                                               | mposta Residua   | per un totale o              | li Euro   | 0,00             |          |             | 1    | Imposta R  | esidua per un totale di Euro      | 0,00             |   |  |  |
| tel. 123456789  | 90        | In                                                                                              | nposta Ecceduta  | per un totale o              | li Euro   | 0,00             |          |             | In   | nposta Ec  | ceduta per un totale di Euro      | 0,00             |   |  |  |
|                 |           |                                                                                                 | N                | umero Pernott                | amenti    | 0                |          |             |      |            | Numero Pernottamenti              | 0                |   |  |  |
|                 |           |                                                                                                 |                  | Numero So                    | oggetti   | 0                |          |             |      |            | Numero Soggetti                   | 0                |   |  |  |
|                 |           |                                                                                                 | Nu               | mero Soggetti                | Esenti    | 0                |          |             |      |            | Numero Soggetti Esenti            | 0                |   |  |  |
|                 |           |                                                                                                 | Nume             | ro Soggetti Rid              | luzioni   | 0                |          |             |      |            | Numero Soggetti Riduzioni         | 0                |   |  |  |
|                 |           | Rend                                                                                            | icontazione      | annuale                      | (Anno     | 2022)            |          |             |      |            |                                   |                  |   |  |  |
|                 |           | Num                                                                                             | ero Versamenti e | effettuati non R             | iscontrat | ti O             | per un   | totale di E | Euro | 0,00       | Numero                            | Pernottamenti    | 0 |  |  |
|                 |           |                                                                                                 | Numero Ver       | samenti non R                | iscontrat | ti 0,00          | per un t | totale di E | Euro | 0,00       | N                                 | umero Soggetti   | 0 |  |  |
|                 |           |                                                                                                 | Numero           | o Versamenti R               | iscontrat | ti 0,00          | per un f | totale di E | Euro | 0,00       | Numero                            | Soggetti Esenti  | 0 |  |  |
|                 |           |                                                                                                 |                  |                              |           |                  |          |             |      |            | Numero So                         | ggetti Riduzioni | 0 |  |  |
|                 |           | Prospette<br>Attuale                                                                            | ° 🗋              | Rendicontazione<br>Contabile |           | Security         | U        | Help        |      | ?          |                                   |                  |   |  |  |

SELEZIONARE LA **COMUNICAZIONE** DA PAGARE ACCEDENDO DAL MENU' **"RENDICONTAZIONE**" E SELEZIONARE **TRIMESTRE** E **ANNO DI RIFERIMENTO**:

| Rendicon            | Rendicontazione Periodica Contabile |              |                        |              |                                   |                     |                              |         |                       |            |        |        |                |              |           |         |
|---------------------|-------------------------------------|--------------|------------------------|--------------|-----------------------------------|---------------------|------------------------------|---------|-----------------------|------------|--------|--------|----------------|--------------|-----------|---------|
| Anno di Riferimento | 2022                                | Y Det<br>Sog | taglio<br>Igetti/Comun | icazioni     | Dettaglio<br>Pernottamenti Ospiti | Dettagli<br>Soggett | o Annuale<br>ti/Comunicazion | i 🙆     | Aggiorna<br>Prospetto | C Hel      | )      | 0      |                |              |           |         |
| Dariodo             |                                     |              |                        |              | Imposta                           |                     |                              |         |                       |            |        |        | Ravvedimento ( | Non Autorizz | ato)      |         |
| Periodo             | Riscossa                            | Convenzioni  | Omessa                 | Ravvedimento | Vers. Comunicato                  | Vers. Riscontrato   | Rimborsata                   | Residua | Ecceduta              | Scadenza   | Giorni | Codice | Descrizione    | Sanzione     | Interesse | Importo |
| 1. Trimestre        | 0,00                                | 0,00         | 0,00                   | 0,00         | 0,00                              | 0,00                | 0,00                         | 0,00    | 0,00                  | 16/04/2022 | 0      | 0      | Nessuno        | 0,00         | 0,00      | 0,00    |
| 2. Trimestre        | 15,00                               | 0,00         | 0,00                   | 0,00         | 0,00                              | 0,00                | 0,00                         | 15,00   | 0,00                  | 16/07/2022 | 0      | 0      | Nessuno        | 0,00         | 0,00      | 0,00    |
| 3. Trimestre        | 0,00                                | 0,00         | 0,00                   | 0,00         | 0,00                              | 0,00                | 0,00                         | 0,00    | 0,00                  | 16/10/2022 | 0      | 0      | Nessuno        | 0,00         | 0,00      | 0,00    |
| 4. Trimestre        | 0,00                                | 0,00         | 0,00                   | 0,00         | 0,00                              | 0,00                | 0,00                         | 0,00    | 0,00                  | 16/01/2023 | 0      | 0      | Nessuno        | 0,00         | 0,00      | 0,00    |

VERIFICARE CHE L'IMPORTO COMUNICATO CORRISPONDA CON QUANTO DA PAGARE. SE NON SI VISUALIZZA L'IMPORTO, **SPOSTARSI** CON LA BARRA DI SCORRIMENTO VERSO DESTRA. FATTO CIO', SELEZIONARE IL FLAG SU "**PAGA**" A FIANCO DELL'IMPORTO DOVUTO. IL FLAG FARA' IN MODO CHE IL TOTALE DA PAGARE CON PAGOPA IN BASSO SI **AGGIORNI** CON L'IMPORTO CORRETTO:

| Rendicont                  | tazione  | Perio   | odica           | a Con                 | tabile    |                  |                                 |                |                       |                          |          |                       |            |        |        |              |              |           |         |                  |           |           |
|----------------------------|----------|---------|-----------------|-----------------------|-----------|------------------|---------------------------------|----------------|-----------------------|--------------------------|----------|-----------------------|------------|--------|--------|--------------|--------------|-----------|---------|------------------|-----------|-----------|
| Anno di Riferimento:       | 2022     | ~       | Dettag<br>Sogge | lio<br>tti/Comun      | iicazioni | Q De<br>Pé       | ettaglio<br>ernottamenti Ospiti | E Det Soj      | ttaglio A<br>ggetti/C | Annuale<br>Comunicazioni | <u> </u> | Aggiorna<br>Prospetto | C Hel      | р      | 1      |              |              |           |         |                  |           |           |
|                            |          |         |                 |                       |           |                  | Imposta                         | 1              |                       |                          |          |                       |            |        |        | Ravvedimento | (Non Autoriz | zato)     | - /     | pagoPA - pagamen | o on line | Avvito    |
| Periodo                    | Riscossa | Convenz | zioni (         | Omessa                | Ravvedime | ento V           | /ers. Comunicato                | Vers. Riscontr | rato F                | Rimborsata               | Residua  | Ecceduta              | Scadenza   | Giorni | Codice | Descrizione  | Sanzione     | Interesse | Impirto | Dovuto Paga      | Stato     | Pagamento |
| 1. Trimestre               | 0,00     |         | 0,00            | 0,00                  |           | 0,00             | 0,00                            |                | 0,00                  | 0,00                     | 0,00     | 0,00                  | 16/04/2022 | 0      | 0      | Nessuno      | 0,00         | 0,00      | 000     | 0,00             |           | 8         |
| 2. Trimestre               | 15,00    |         | 0,00            | 0,00                  |           | 0,00             | 0,00                            |                | 0,00                  | 0,00                     | 15,00    | 0,00                  | 16/07/2022 | 0      | 0      | Nessuno      | 0,00         | 0,00      | 000     | 15,00 🔽          |           | 8         |
| 3. Trimestre               | 0,00     |         | 0,00            | 0,00                  |           | 0,00             | 0,00                            |                | 0,00                  | 0,00                     | 0,00     | 0,00                  | 16/10/2022 | 0      | 0      | Nessuno      | 0,00         | 0,00      | 0,62    | 0,00             |           | 8         |
| 4. Trimestre               | 0,00     |         | 0,00            | 0,00                  |           | 0,00             | 0,00                            |                | 0,00                  | 0,00                     | 0,00     | 0,00                  | 16/01/2023 | 0      | 0      | Nessuno      | 0,00         | 0,00      | 0,00    | 0,00             |           | <b>9</b>  |
| 1<br>Totali                | 15.00    |         | 0.00            | 0.00                  |           | 0.00             | .000                            | 11             | 0.00                  | 0.00                     | 5.00     |                       | 0.00       |        |        |              | 0.00         | <         |         | 15.00            |           |           |
|                            | 15,00    |         | 0,00            | 0,00                  |           | 0,00             | 0,00                            |                | 0,00                  | 0,00                     | 0,00     | 0,00                  | 0,00       |        |        |              | 3,00         |           | 0,00    | 10,00            |           |           |
| Esporta                    | 3        |         |                 |                       |           |                  |                                 |                |                       |                          |          |                       |            |        |        |              |              |           |         |                  |           |           |
| Inserisci<br>Comunicazione | Modell   | o 21    | + [             | Dichiarazi<br>Annuale | one 🕂     | Comur<br>senza i | nicazione<br>riscosso           | Totale da paga | are con               | n pagoPA:                |          | 15,00                 | Continu    | a 🖸    | 2      |              |              |           |         |                  |           |           |

## PROCEDURA PER IL PAGAMENTO ONLINE

### CLICK SU CONTINUA:

|        | 111                              |        |       |       |          |
|--------|----------------------------------|--------|-------|-------|----------|
| D      | 0,00                             | 0,00   | 15,00 | 0,00  | 0,00     |
|        |                                  |        |       |       |          |
|        |                                  |        |       |       | $\frown$ |
| Totale | e da pagare con <mark>p</mark> a | IgoPA: |       | 15,00 | Continua |
|        |                                  |        |       |       |          |

### VIENE VISUALIZZATO IL RIEPILOGO, CLICK SU PAGA:

| <b>) UURI5 </b> tax           |                   | <u>Ver. 10.02 de</u>   | 02/05/2022   |         |                |           | COMUNE DI OSTUNI            |
|-------------------------------|-------------------|------------------------|--------------|---------|----------------|-----------|-----------------------------|
| llama Dan                     | 41                | Deserves at a la       | Co consito   |         | -11            |           | PROVA OSTUNI                |
| Home                          | dicontazione      | Documentale            | Security     | Informa |                | utoriai   | Lista dei pagamenti pagoPA  |
| etro 🖌                        |                   |                        |              |         |                |           | Lista del pagamenti pagor A |
|                               |                   | _                      |              |         |                |           |                             |
| Isale                         |                   | Documento              | Intestatario |         | lotale fattura | Da pagare |                             |
| osta di Soggiorno 2. Trimestr | e 2022            | KXX                    | ххх          |         | 15,00          | 15,00     |                             |
|                               |                   |                        |              |         |                |           |                             |
|                               |                   |                        |              |         |                |           |                             |
|                               |                   |                        |              |         |                |           |                             |
|                               |                   |                        |              |         |                |           |                             |
|                               |                   |                        |              |         |                |           |                             |
|                               |                   |                        |              |         | 15.00          | 15.00     |                             |
| epilogo Pagamento p           | agoPA             |                        |              |         |                |           |                             |
| Descrizione:                  | Imposta di Soggi  | orno 2. Trimestre 2022 |              |         |                |           |                             |
| Descrizione.                  | Imposta di Boggi  | onio 2. minestre 2022  |              |         |                |           |                             |
| 107:                          | RF890199420.X     | ĸx                     |              |         |                |           |                             |
| Pagatore:                     | XXX               |                        |              |         |                |           |                             |
| Importo:                      | 15,00 al netto di | eventuali commissioni  |              |         |                |           |                             |
|                               |                   |                        |              |         |                |           |                             |
|                               |                   |                        |              |         |                |           |                             |
|                               |                   |                        |              |         |                |           |                             |
|                               |                   |                        |              |         |                |           |                             |
|                               |                   |                        |              |         |                |           |                             |
|                               |                   |                        |              |         |                |           |                             |
|                               |                   |                        |              |         |                |           |                             |
|                               |                   |                        |              |         |                |           |                             |
|                               |                   |                        |              |         |                |           |                             |
|                               |                   |                        |              |         |                |           |                             |
| Manual and a distance of      |                   |                        |              |         |                |           |                             |
| verrai reindirizzato pe       | r ii pagamento p  | agorra pag             | PH Paga      | ノ       |                |           |                             |

IL PORTALE SI COLLEGA AL SITO DELL'**AGID** (L'AGENZIA PER L'ITALIA DIGITALE) PER EFFETTUARE IL PAGAMENTO. PER POTER PAGARE BISOGNA **AUTENTICARSI** NEL PORTALE DELL'AGID, SI PUO' ACCEDERE TRAMITE **SPID** OPPURE VIA **EMAIL**:

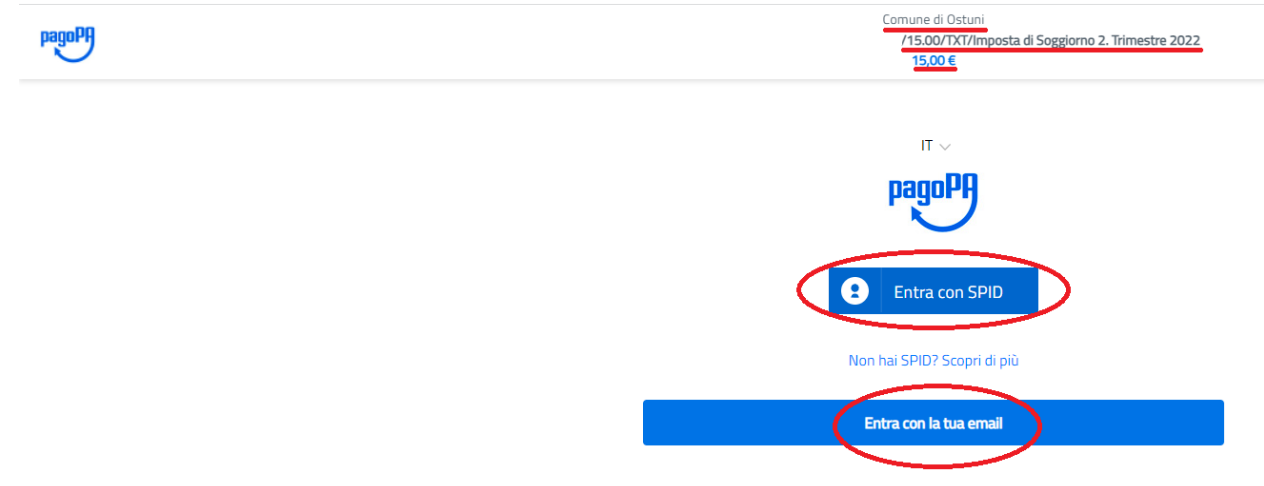

#### PER QUEST'ULTIMO METODO, DIGITARE L'INDIRIZZO EMAIL:

|   | inserisci         | il tuo indirizzo email |
|---|-------------------|------------------------|
|   | $\sim$            |                        |
| ( | 🖂 indirizzo email |                        |
|   | indirizzo email   |                        |
|   |                   |                        |
|   |                   |                        |
|   |                   |                        |

#### ACCETTARE LA PRIVACY POLICY:

#### pagoPA - Informativa sulla privacy

## INFORMATIVA SUL TRATTAMENTO DEI DATI PERSONALI

ai sensi degli artt. 13-14 del Regolamento (UE) 2016/679 (di seguito "Regolamento" o anche "GDPR")

Questa informativa privacy descrive come vengono trattati i dati personali di coloro che accedono al sito https://wisp2.pagopa.gov.it (di seguito il "Sito") per effettuare un pagamento tramite la Piattaforma pagoPA (di seguito anche "Piattaforma" o "pagoPA"). Il Sito ti permette: (i) di effettuare l'accesso alla Piattaforma a mezzo SPID o in modalità guest via email, (ii) di essere avvisato via email sull'esito delle transazioni che effettuerai sulla Piattaforma, (iii) di memorizzare i tuoi strumenti di pagamento se hai acceduto tramite SPID, (iv) di visualizzare lo storico delle tue transazioni se hai acceduto tramite SPID (di seguito congiuntamente il "Servizio").

La medesima informativa invece NON descrive il trattamento dei dati personali relativi ai tuoi pagamenti effettuati tramite pagoPA, rispetto ai quali gli Enti Creditori (ossia Enti a favore dei quali effettui un pagamento) e/o i Prestatori di Servizi di Pagamento (ossia la banca o altro istituto che hai scelto per effettuare un determinato pagamento) restano titolari autonomi del trattamento. Dovrai quindi rivolgerti a quest'ultimi per informazioni sul trattamento dei tuoi dati.

### Titolare del trattamento dei dati

Il titolare del trattamento è la società PagoPA S.p.A. (di seguito anche "Società") con sede DEC

11-

accetto la privacy policy

Continua

## LA PRIMA SCELTA DA FARE E' TRA **CARTA DI CREDITO, ADDEBITO IN CONTO CORRENTE** OPPURE **ALTRI METODI DI PAGAMENTO**: (ES. **SATISPAY** O **PAYPAL**)

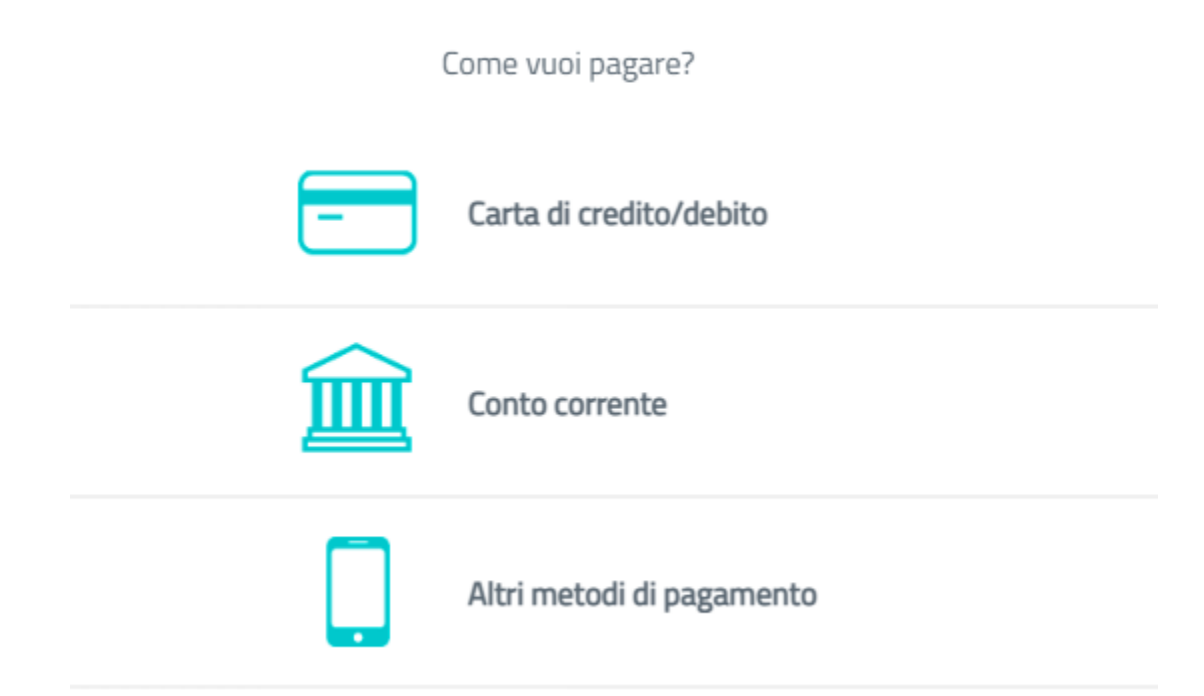

## PAGAMENTO CON CARTA DI CREDITO:

pagoPA accetta queste carte di credito/debito

|            |                        | VISA<br>Bioctron   |
|------------|------------------------|--------------------|
| $\bigcirc$ | nome e cognome         |                    |
| nome e co  | cognome                |                    |
| _          | 0000 0000 0000 0000    |                    |
| numero d   | della carta di credito |                    |
|            | MM / AA                | CVC                |
| scadenza   | a (mm/aa) c            | codice di verifica |
|            |                        |                    |
|            |                        |                    |

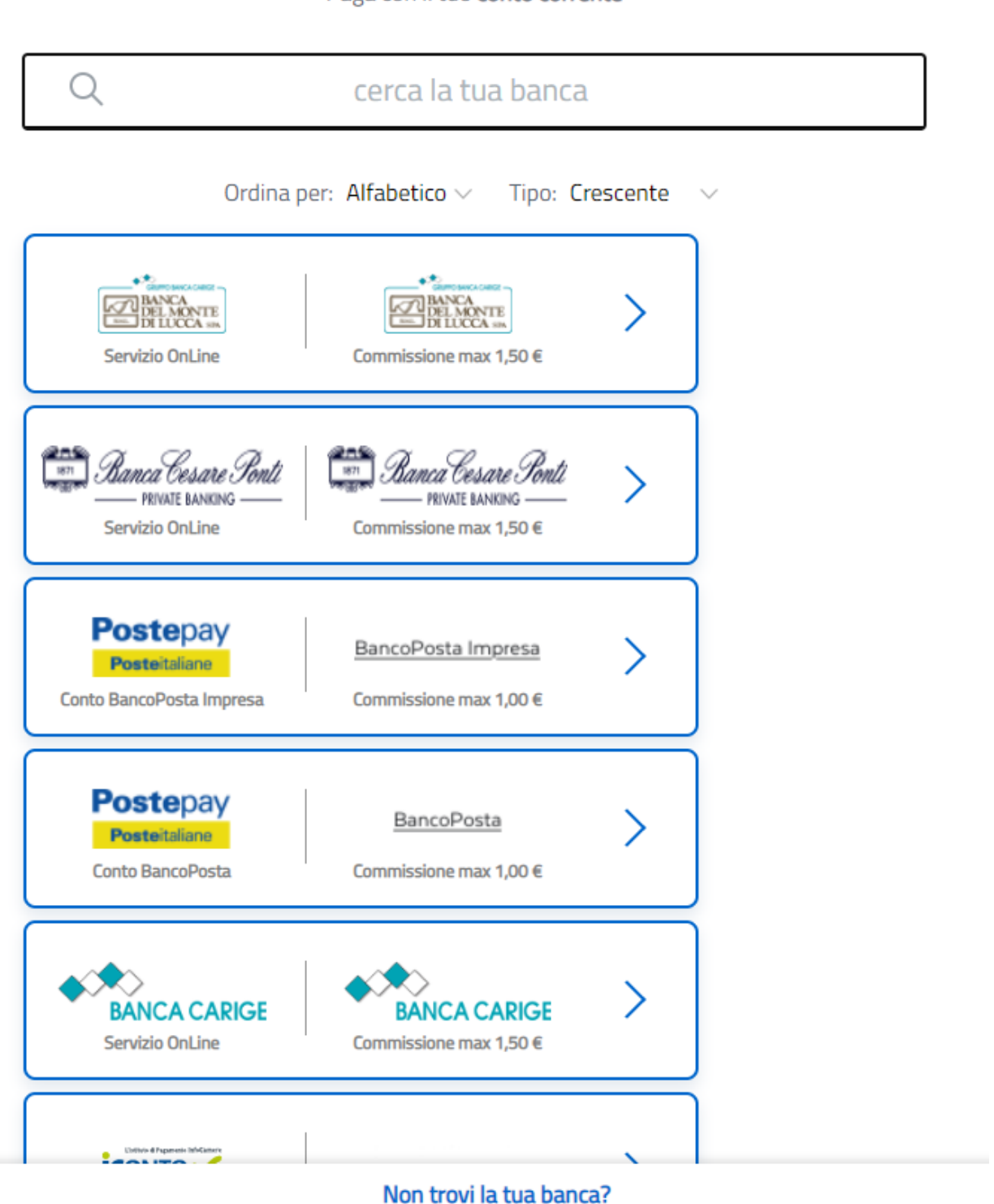

SE NON COMPARE LA PROPRIA BANCA SI PUO' CERCARE NEL CIRCUITO MY BANK:

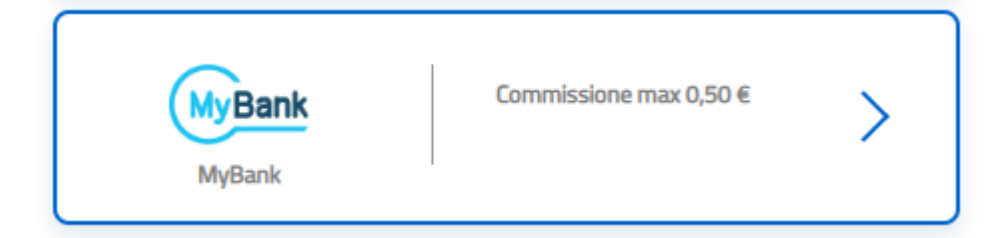

Paga con il tuo conto corrente

#### APRIRE IL MENU' A TENDINA E SELEZIONARE LA PROPRIA BANCA:

Seleziona la tua banca

Ŧ

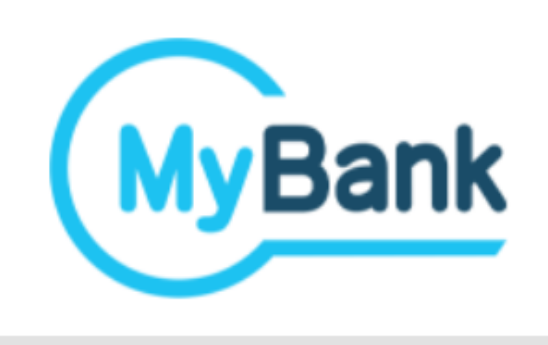

#### Continua

#### ALTRE **TIPOLOGIE** DI PAGAMENTO:

Scegli la modalità di pagamento

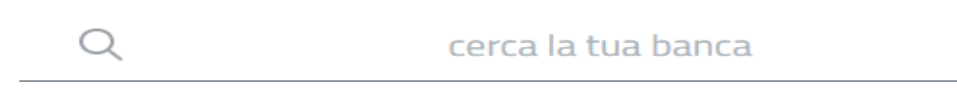

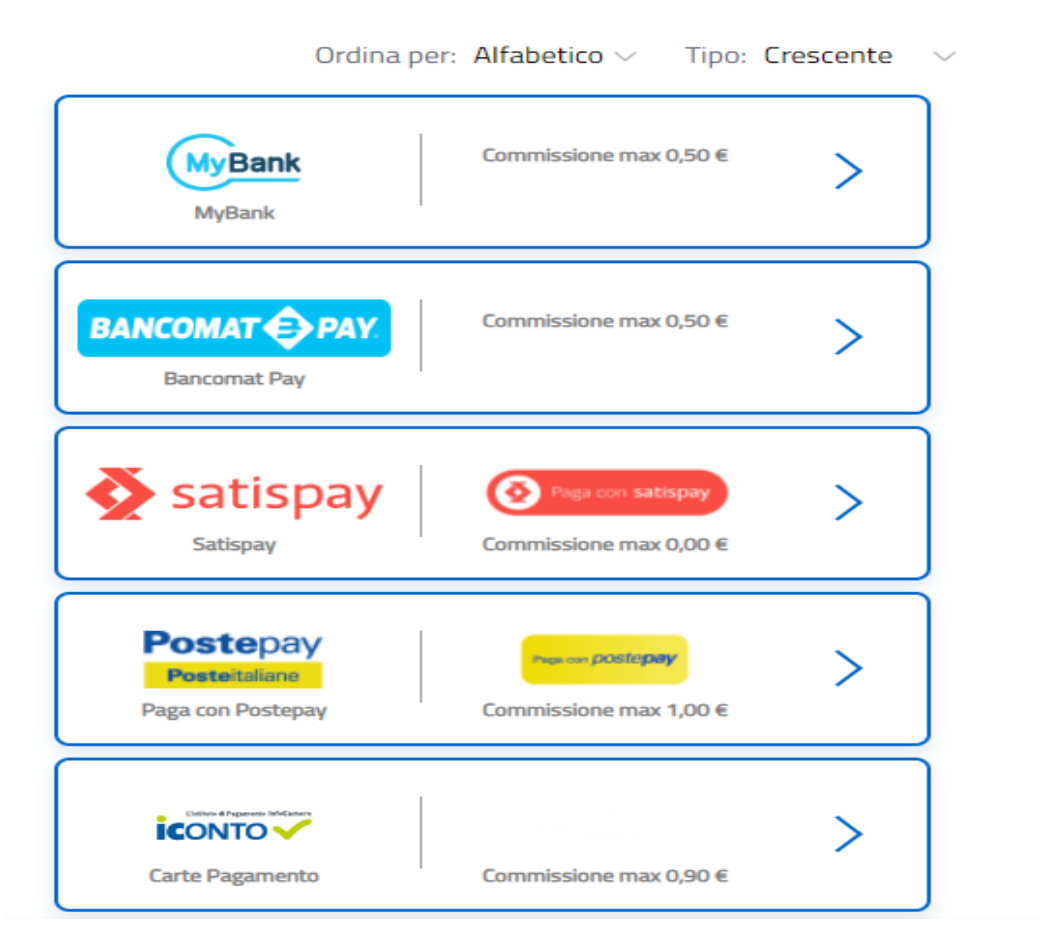

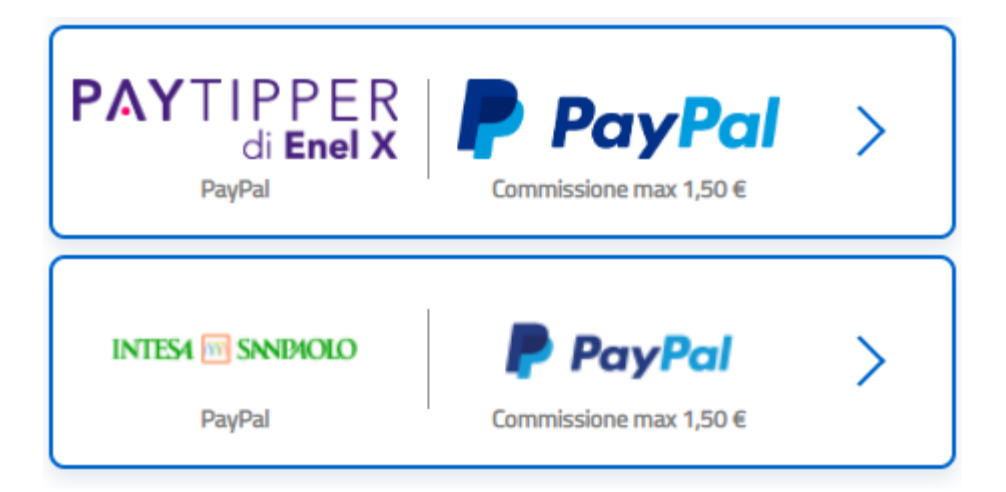

UNA VOLTA **EFFETTUATO** IL PAGAMENTO, DOPO POCHI MINUTI SI PUO' TROVARE IL RELATIVO **RISCONTRO** NEL MENU' **"RENDICONTAZIONE"**. SE IL PAGAMENTO **NON VA A BUON FINE**, APPARE IL MESSAGGIO DI **PAGAMENTO NON RIUSCITO**:

| Errore |                                           | × |
|--------|-------------------------------------------|---|
| •      | Pagamento NON Effettuato. Esito Negativo! |   |
|        | ΟΚ                                        |   |

# PROCEDURA PER IL PAGAMENTO CON MODELLO PRECOMPILATO (MODELLO 3)

PER PAGARE PRESSO GLI **SPORTELLI ATM** ABILITATI DALLE BANCHE, I **PUNTI VENDITA DI SISAL, LOTTOMATICA E BANCA 5,** PRESSO GLI **UFFICI POSTALI** OPPURE TRAMITE IL PROPRIO **HOME BANKING** E' NECESSARIO GENERARE ED EVENTUALMENTE STAMPARE UN **MODELLO PRECOMPILATO (MODELLO 3) UNIVOCO** E RELATIVO ALLA TRANSAZIONE IN OGGETTO.

PER FARLO, BASTA CLICCARE IL **PULSANTE** EVIDENZIATO NELL'IMMAGINE SOTTOSTANTE NEL MENU' "**RENDICONTAZIONE**" E ATTENDERE IL **DOWNLOAD**:

| Rendicontazione Periodica Contabile |          |             |                      |              |                                   |                   |                               |         |                       |            |        |        |                |              |           |         |              |                |           |           |          |
|-------------------------------------|----------|-------------|----------------------|--------------|-----------------------------------|-------------------|-------------------------------|---------|-----------------------|------------|--------|--------|----------------|--------------|-----------|---------|--------------|----------------|-----------|-----------|----------|
| Anno di Riferimente                 | 2022     | v Det<br>So | taglio<br>getti/Comu | nicazioni 🙆  | Dettaglio<br>Pernottamenti Ospiti | Dettagl<br>Sogget | io Annuale<br>ti/Comunicazion | i 🙆     | Aggiorna<br>Prospetto | C Hel      | )      | 0      |                |              |           |         |              |                | Ϋ́        |           |          |
| Designed                            |          |             |                      |              | Imposta                           |                   |                               |         |                       |            |        |        | Ravvedimento ( | Non Autorizz | ato)      |         | pagoPA - pag | amento on line | vvis      |           |          |
| Periodo                             | Riscossa | Convenzioni | Omessa               | Ravvedimento | Vers. Comunicato                  | Vers. Riscontrato | Rimborsata                    | Residua | Ecceduta              | Scadenza   | Giorni | Codice | Descrizione    | Sanzione     | Interesse | Importo | Dovuto P     | aga Stato      | Pagamento | Imp. Base | Sanzione |
| 1. Trimestre                        | 0,00     | 0,00        | 0,00                 | 0,00         | 0,00                              | 0,00              | 0,00                          | 0,00    | 0,00                  | 16/04/2022 | 0      | 0      | Nessuno        | 0,00         | 0,00      | 0,00    | 0,00         |                | 8         | 0,00      | 0,00     |
| 2. Trimestre                        | 15,00    | 0,00        | 0,00                 | 0,00         | 0,00                              | 0,00              | 0,00                          | 15,00   | 0,00                  | 16/07/2022 | 0      | 0      | Nessuno        | 0,00         | 0,00      | 0,00    | 15,00        |                |           | 0,00      | 0,00     |
| 3. Trimestre                        | 0,00     | 0,00        | 0,00                 | 0,00         | 0,00                              | 0,00              | 0,00                          | 0,00    | 0,00                  | 16/10/2022 | 0      | 0      | Nessuno        | 0,00         | 0,00      | 0,00    | 0,00         |                | 9         | 0,00      | 0,00     |
| 4. Trimestre                        | 0,00     | 0,00        | 0,00                 | 0,00         | 0,00                              | 0,00              | 0,00                          | 0,00    | 0,00                  | 16/01/2023 | 0      | 0      | Nessuno        | 0,00         | 0,00      | 0,00    | 0,00         |                | 1         | 0,00      | 0,00     |

IL SISTEMA **AVVISERA'** CHE LA GENERAZIONE/STAMPA DI UN NUOVO MODELLO 3 RELATIVO AL PAGAMENTO PAGOPA IN OGGETTO RENDERA' **NULLI** QUELLI GENERATI/STAMPATI IN PRECEDENZA. **CONFERMARE** QUINDI L'OPERAZIONE:

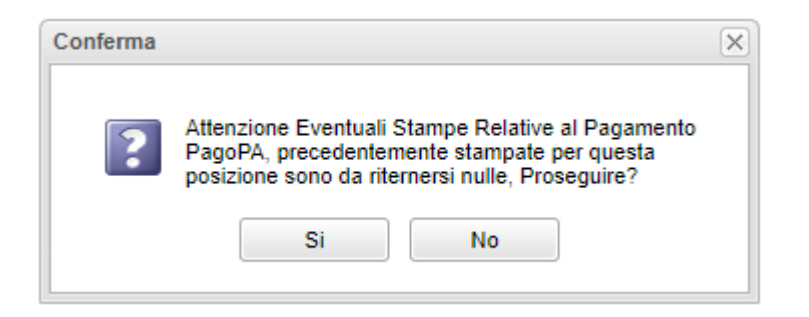

#### SE NON SI APRE DIRETTAMENTE, CERCARE NELLA BARRA DEI DOWNLOAD:

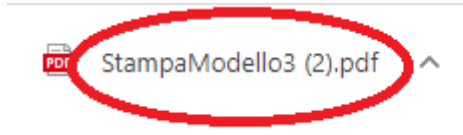

### ECCO UN FAC SIMILE DEL MODELLO PRECOMPILATO (MODELLO 3):

PAGAMENTO

#### Imposta di Soggiorno - 2. Trimestre 20 xx

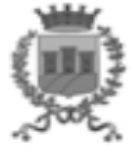

| ENTE CREDITORE                                                                                                    | Cod. Fiscale 81000090746                                                                                                    | DESTINATARIO AVVISO                                                                                                    | Cod. Fiscale PRV                                   |
|----------------------------------------------------------------------------------------------------|----------------------------------------------------------------------------------------------------|----------------------------------------------------------------------------------------------------|----------------------------------------------------|
| COMUNE DI OSTUNI                                                                                                    |                                                                                                    | PROVA OSTUNI                                                                                                    |                                                    |
| http://tourtaxfo.servizier                                                                                               | iti.it/Ostuni                                                                                                    | VIA ROMA<br>OSTUNI BR                                                                                                    |                                                    |
| UFFICIO TRIBUTI TASSA DI SOGGIORN                                                                                        | 10                                                                                                    |                                                                                                    |                                                    |
|                                                                                                    |                                                                                                    |                                                                                                    |                                                    |
| QUANTO E QUANDO PAGARE                                                                                                   | ?                                                                                                    | DOVE PAGARE? Lista dei canali                                                                                                    | di pagamento su <b>www.pagopa.gov.it</b>           |
| Importo                                                                                                    |                                                                                                    |                                                                                                    |                                                    |
| 15,00 Euro                                                                                                    |                                                                                                    | PAGA SUL SITO O CON LE API<br>del tuo Ente Creditore, di Poste Italiar<br>o degli altri canali di pagamento. Potr<br>conto corrente, CBILL.  | ne, della tua Banca<br>ai pagare con carte,        |
| <ul> <li>In fase di pagamento, se previ<br/>aggiornato automaticamente<br/>(per sgravi, note di credito) o ir</li> </ul> | sto dall'ente, l'importo potrebbe essere<br>e subire variazioni in diminuzione<br>a aumento (per sanzioni, interessi, ecc.). | PAGA SUL TERRITORIO<br>in tutti gli Uffici Postali, in Banca,<br>Tabaccaio, al Bancomat, al Superr<br>Potrai pagare in contanti, con carte o | in Ricevitoria, dal<br>nercato.<br>conto corrente. |
| Utilizza la porzione di avv                                                                                              | iso relativa al canale di pag                                                                                                | amento che preferisci.                                                                                                    |                                                    |
| <b>BANCHE E ALTRI CANALI</b>                                                                                             |                                                                                                    | RATA                                                                                                    | UNICA                                              |
| Qui accanto trovi il codice <b>QR</b> e                                                                                  | Destina                                                                                                    | atario PROVA OSTUNI                                                                                                    | Euro <b>15,00</b>                                  |

il codice interbancario CBILL per pagare attraverso il circuito bancario e gli altri canali di pagamento abilitati.

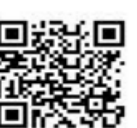

Destinatario PROVA OSTUNI EUro Ente Creditore COMUNE DI OSTUNI Oggetto del pagamento Imposta di Soggiorno - 2. Trimestre 20 xx Codice CBILL Codice Avviso Cod. F AI 3010 0422 8<sup>2</sup>

Cod. Fiscale Ente Creditore 8100 0090 746

PER IL PAGAMENTO, **RECARSI** CON IL MODULO PRESSO LE **AGENZIE DELLA BANCA**, GLI **SPORTELLI ATM** ABILITATI DALLE BANCHE, PUNTI VENDITA DI **SISAL**, **LOTTOMATICA, BANCA 5** E GLI **UFFICI POSTALI**. LA PROCEDURA E' **TERMINATA**.